## 9. ใส่ตัวหนังสือลงบนภาพ

- 1. เปิดไฟล์รูปภาพขึ้นมา เลือกเครื่องมือ Type Tool
- 2. พิมพ์ตัวอักษรลงไป โดยกำหนดขนาดและแบบตัวอักษรได้จากแถบเครื่องมือ

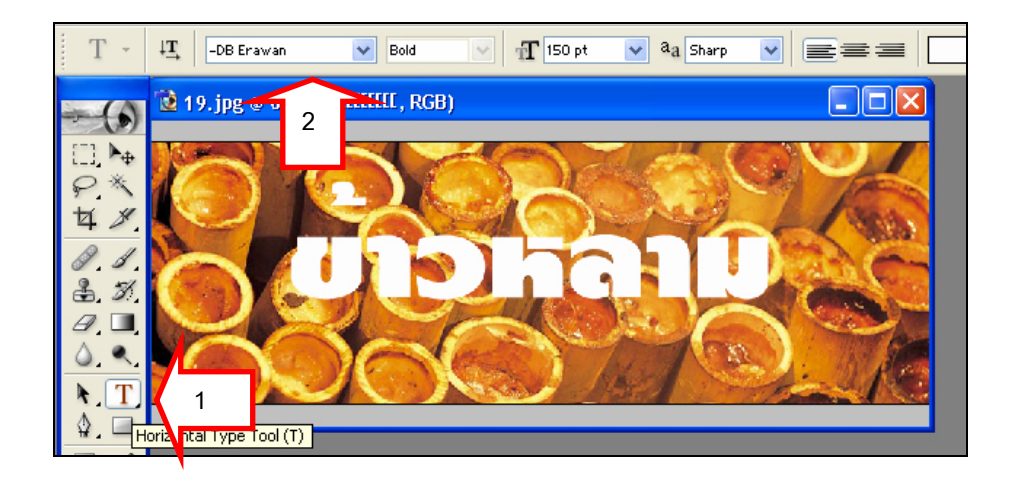

 เพิ่มความสวยงามของตัวอักษร โดยเถือก Layer > Layer Style > Drop Shadow เพื่อให้เกิดเงาของ ตัวหนังสือ

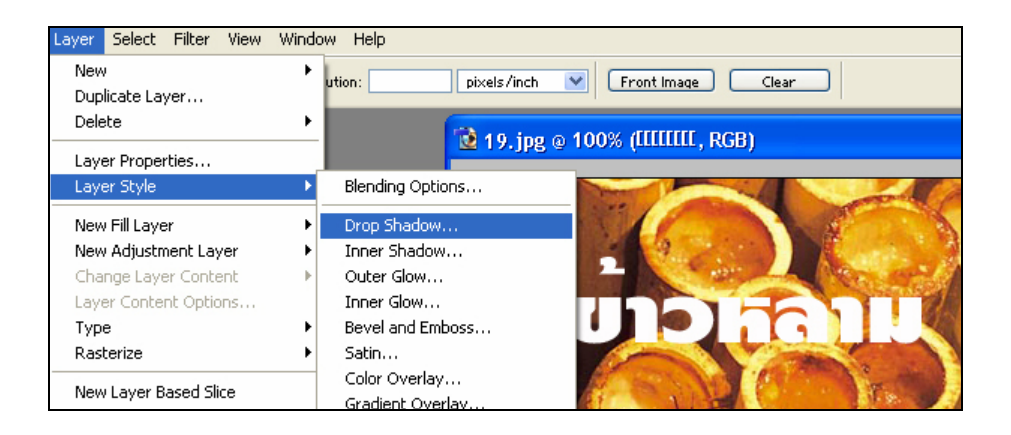

4. จะปรากฏหน้าต่าง Layer Style ให้เลือกปรับแต่ง เช่น หากต้องการให้ตัวหนังสือมีขอบด้วยก็ให้กลิกเลือก Stroke

| Layer Style                                                                                                    |                                                                                                    | X                                    |
|----------------------------------------------------------------------------------------------------|----------------------------------------------------------------------------------------------------|--------------------------------------|
| Styles         Blending Options: Default         ✓ Drop Shadow         Inner Shadow         Outer Glow         Inner Glow         ✓ Bevel and Emboss         Contour         Texture         Satin         Color Overlay         Gradient Overlay         Pattern Overlay         V Stroke | Stroke Structure Size: 3 px Position: Outside  Blend Mode: Normal Opacity: 100 % Fill Type: Color Color: | OK<br>Cancel<br>New Style<br>Preview |

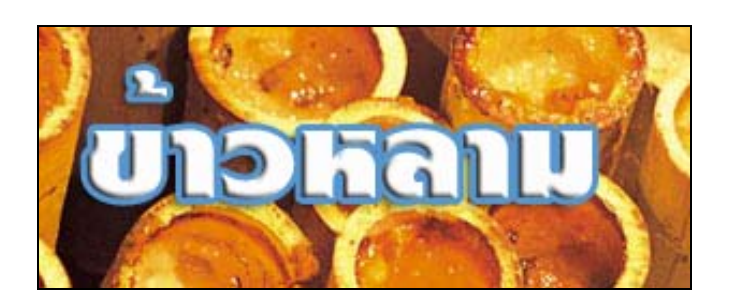